#### ПОСЛУГА ЗІ ВСТАНОВЛЕННЯ БАГАТОФУНКЦІОНАЛЬНОГО ЛІЧИЛЬНИКА

1. Для отримання послуги Вам потрібно у особистому кабінеті обрати пункт меню «Онлайн послуги»

Γοποριμα χ. Μίψ καδίμοτ, χ. Παποιμπλιρομιμα

| 10 |                                      | пи |
|----|--------------------------------------|----|
|    | Ваш баланс<br>-178.74 грн            |    |
|    | Сплатити<br>(надрукувати)<br>рахунок |    |
|    | МІЙ ПРОФІЛЬ                          | >  |
| Ì  | ЗАГАЛЬНА ІНФОРМАЦІЯ                  | >  |
|    | ОНЛАЙН ПОСЛУГИ                       | >  |
|    | ПОКАЗНИКИ ЛІЧИЛЬНИКА                 | >  |
|    | ПЛАТЕЖІ                              | >  |
|    | РОЗРАХУНКИ                           | >  |
|    | ПОПЕРЕДЖЕННЯ                         | >  |
|    | АКТИ                                 | >  |
|    | пільги                               | >  |

2. Обрати необхідну послугу у розділі «Послуги для замовлення» та натиснути кнопку «Подати заявку замовлення послуги»

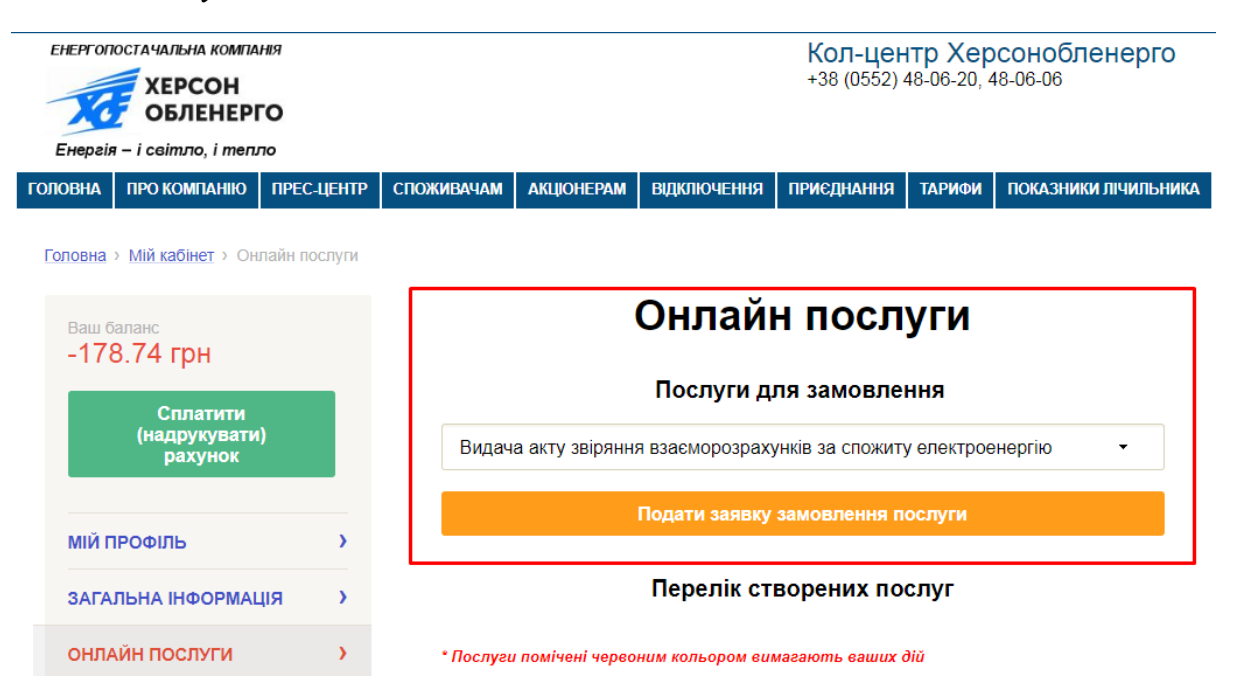

Послуга зі встановлення багатофункціонального лічильника

Видача акту звіряння взаєморозрахунків за спожиту електроенергію Видача відомості нарахувань та оплат за певний період Проведення повторного підключення електроустановок Проведення позачергової технічної перевірки розрахункових засобів обліку Проведення ремонту/заміни у звязку з виходом з ладу обладнання Передача документів на комісію ХОЕ(у разі незгоди споживача з сумою заборгованості або нарахувань) **Послуга зі встановлення багатофункціонального лічильника** Зняття контрольних показників приладу обліку для проведення перерахунку

÷

- 3. Заповнити форму для подачі заявки.
  - 1. Паспортні дані або ID картки (обов'язково);
  - 2. Контактний номер телефону для зв'язку (обов'язково);
  - 3. Кількість зон лічильника (обов'язково);
  - 4. Приблизна відстань до РЕЗ (обов'язково);
  - 5. Додаткова інформація (не обов'язково);
  - 6. Додати скановані копії паспорту (обов'язково);
  - 7. Дати згоду на обробку персональних даних (обов'язково).

| Паспортні данні<br>Серія:<br>ХХ                                                   |                                               |
|-----------------------------------------------------------------------------------|-----------------------------------------------|
| Номер:                                                                            | <b>→</b> 1                                    |
| 000000                                                                            |                                               |
| Ким виданий:                                                                      |                                               |
| Контактний телефон:                                                               | 1                                             |
| +380 ( )                                                                          | 2                                             |
| Кількість зон лічильника:<br>Оберіть З<br>Приблизна відстань до РЕЗ в кілометрах: | Оберіть •<br>Оберіть<br>1<br>2<br>3<br>4<br>5 |
| Додаткова інформація:                                                             |                                               |
|                                                                                   |                                               |
| Скан. копія паспорта<br>Додайте файли (є форматі jpg, pdf, не більше З            | ОМЬ) Выбрать файлы Файл не выбран             |
| <u>Згода</u> на обробку персональних даних 🗉 <del>&lt;</del>                      | 7                                             |
| Замовити                                                                          |                                               |

4. Після замовлення послуги, у переліку створених послуг, Ви побачите новостворену заявку зі статусом *«Відправлена»* та зможете спостерігати за процесом її обробки.

## Перелік створених послуг

| Номер<br>заявки | Послуга                                             | Статус<br>заявки | Дата<br>подання |                        |
|-----------------|-----------------------------------------------------|------------------|-----------------|------------------------|
| 555924          | Встановлення<br>багатофункціонального<br>лічильника | Відправлена      | 07.06.2018      | <b>/</b><br>Детальніше |

Зверніть увагу, що послуга, яка відображається червоним кольором, потребує Вашої дії! Для отримання більш детальної інформації натисніть *«Детальніше»* біля необхідної заявки.

5. На сторінці детальної інформації Ви зможете побачити: статус заявки, розширену інформацію, історію обробки та розділ з Вашими додатками. Також Вам буде доступна можливість відмовитись від послуги, натиснувши на кнопку «*Відмовитись від послуги*».

| <u>B</u> á | аша заявка була відправле | <u>на</u> |
|------------|---------------------------|-----------|
|            | Відмовитись від послуги   |           |
|            |                           |           |

## Інформація по заявці

| Номер<br>заявки                    | Послуга                                          | Статус<br>заявки              | Дата<br>подання |
|------------------------------------|--------------------------------------------------|-------------------------------|-----------------|
| 555924                             | Встановлення<br>багатофункціонального лічильника | Відправлена                   | 07.06.2018      |
| <b>Додаткова інс</b><br>Доп информ | рормація: Приблизна відстань до РЕЗ: 3           | 35; <mark>Додаткова</mark> ін | формація:       |

## Історія обробки заявки

| Статус заявки | Дата зміни статусу |
|---------------|--------------------|
| Відправлена   | 07.06.2018         |

# Додатки

| <u>Вкладання 1</u> |
|--------------------|
| <u>Вкладання 1</u> |

6. Після отримання заявки діловодом, її статус буде змінено на «Прийнята до розгляду»

## Історія обробки заявки

| Статус заявки        | Дата зміни статусу |
|----------------------|--------------------|
| Прийнята до розгляду | 07.06.2018         |
| Відправлена          | 07.06.2018         |

- 7. Після перевірки заявки буде створений договір послуг, статус буде змінено на «*Очікує підтвердження»* та Ви отримаєте смс повідомлення. На цьому етапі Вам будуть доступні наступні дії:
  - 1. Переглянути договір послуг;
  - 2. Приєднатися до договору для подальшої обробки Вашої заявки;
  - 3. Відмовитись від послуги.

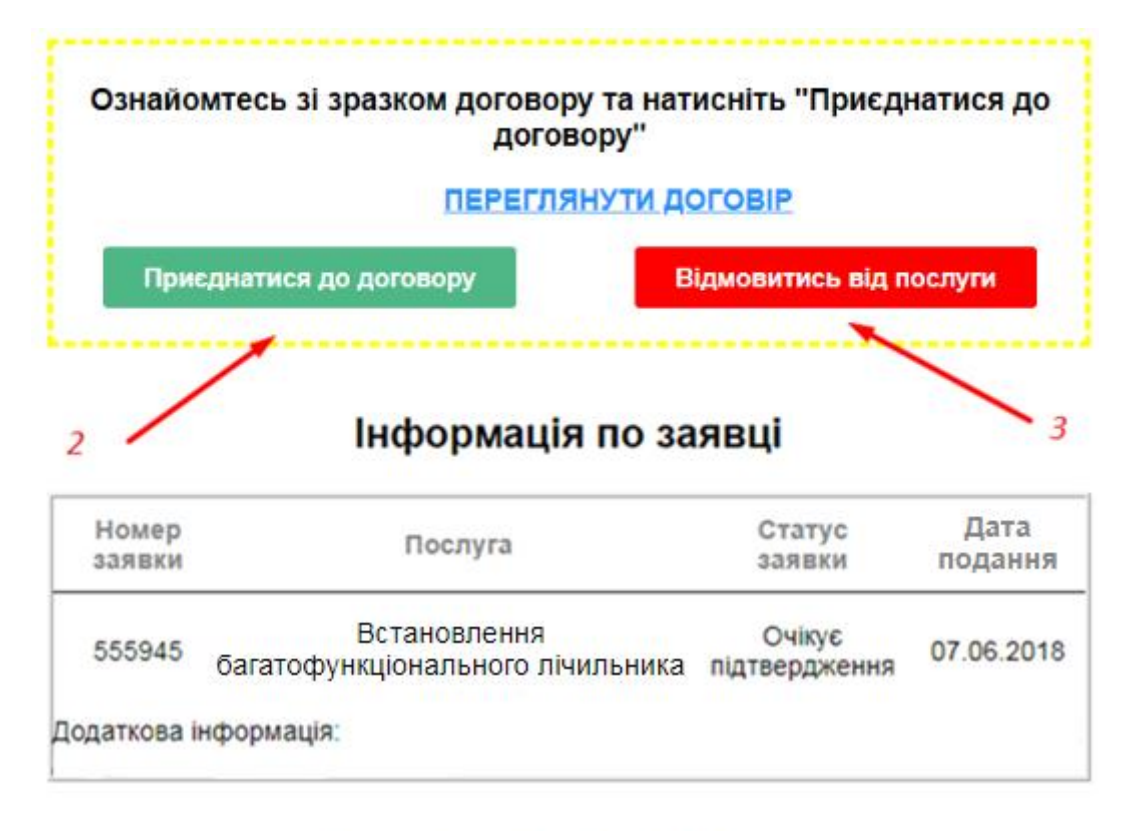

#### Історія обробки заявки

| Статус заявки        | Дата зміни статусу |
|----------------------|--------------------|
| Очікує підтвердження | 08.06.2018         |
| Прийнята до розгляду | 08.06.2018         |
| Очікує підтвердження | 07.06.2018         |

#### Додатки

| Вкладання 1 |             |
|-------------|-------------|
|             | Вкладання 1 |

8. Приєднавшись до договору, якщо послуга платна, то заявка отримує статус «**Очікує оплати**», де Вам потрібно буде переглянути рахунок та сплатити його у відділенні банку або іншим зручним для Вас способом. Після надходження коштів на особистий рахунок підприємства (*1-3 робочих днів*) статус заявки зміниться на «**В роботі**».

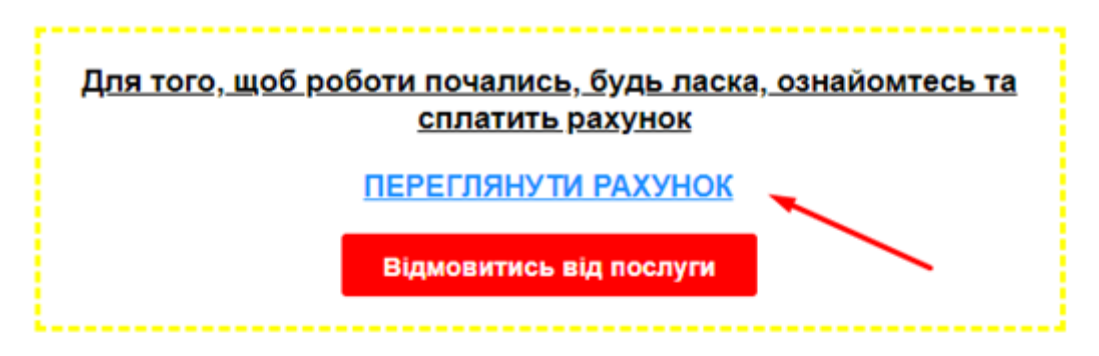

### Інформація по заявці

| Номер<br>заявки | Послуга                                          | Статус<br>заявки | Дата<br>подання |
|-----------------|--------------------------------------------------|------------------|-----------------|
| 555945          | Встановлення<br>багатофункціонального лічильника | Очікує<br>оплати | 07.06.2018      |
| Додаткова ін    | формація:                                        |                  |                 |

### Історія обробки заявки

| Статус заявки        | Дата зміни статусу |
|----------------------|--------------------|
| Очікує оплати        | 08.06.2018         |
| Очікує підтвердження | 08.06.2018         |
| Прийнята до розгляду | 08.06.2018         |
| Очікує підтвердження | 07.06.2018         |

## Додатки

#### Вкладання 1

Якщо послуга безкоштовна, то заявка одразу отримує статус «В роботі»

## Історія обробки заявки

| Статус заявки        | Дата зміни статусу |
|----------------------|--------------------|
| В роботі             | 08.06.2018         |
| Очікує підтвердження | 08.06.2018         |
| Прийнята до розгляду | 08.06.2018         |
| Очікує підтвердження | 07.06.2018         |
|                      |                    |

9. Після закінчення робіт статус заявки зміниться на «Виконана».

| <u>Роботи по Вашій заявці були виконані</u> |
|---------------------------------------------|
|                                             |

# Інформація по заявці

| Номер<br>заявки       | Послуга                                          | Статус<br>заявки | Дата<br>подання |  |  |
|-----------------------|--------------------------------------------------|------------------|-----------------|--|--|
| 555945                | Встановлення<br>багатофункціонального лічильника | Виконана         | 07.06.2018      |  |  |
| Додаткова інформація: |                                                  |                  |                 |  |  |